## 网上测评操作说明

1. 网上测评须在校园网内完成,输入登录卡刮开的8位数 完整账号及验证码进入系统。

**电脑端登录方式:** http://218.197.101.17(外网需通过VP N登录)。

**手机端登录方式:**通过 VPN 登录校园网或手机连接 "WHUT-W LAN" 无线网,通过微信扫描测评卡上的二**维码**登录。

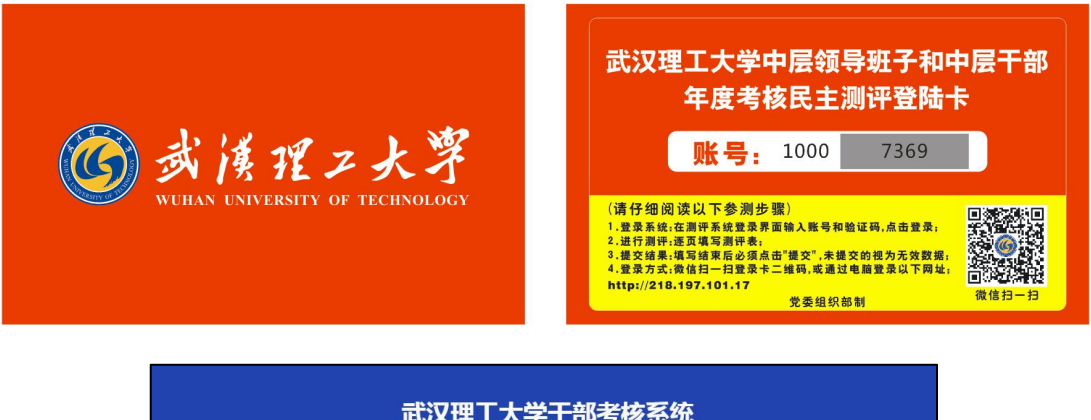

| 武汉理工大学干部考核 | <ul> <li>表示统</li> <li> 医名登录 A 输入账号 ② 输入验证码 通見覚し、 </li> <li> 登束 </li> </ul> |
|------------|----------------------------------------------------------------------------|
|            | 3.器製提示:<br>1.360頃で編書使用限速度式(如何使用?)<br>2.建议浏売器: ●[E10+ ●容徴、●360限速            |

3. 认真阅读"网上测评填写说明及相关要求",点击右下角
 "已阅读"开始测评。

 结合测评对象的日常工作表现,按照页面左侧顺序,按照领导班子、中层正职干部、中层副职干部的顺序逐页、逐项 客观公正地填写测评表,每完成对一个评价对象的测评,点击"保存"或"保存(并跳转至下一页)"。

4. 全部测评表填写完成后,点击左下角"提交"按钮完成测 评。未提交的视为无效数据,提交后账号将不能再登录系统。

| 武汉理工大学干部考核系统                                                                                  |        |                        |   |   |   |   | - 10 |
|-----------------------------------------------------------------------------------------------|--------|------------------------|---|---|---|---|------|
| <ul> <li>全部填写</li> <li>部分填写</li> <li>未填写</li> <li>未填写</li> <li>● 訳能部门、直屬附屬单位领导班子民主</li> </ul> |        | 科学决策能力(处理复杂问题)         | • | 0 | 0 | 0 | 0    |
| <ul> <li>(回 ♥ 干部民主測評表(中层正职)</li> <li>(田 ♥ 干部民主測評表(中层副职)</li> </ul>                            | 勤<br>— | 工作态度(敬业精神)             | ۰ | 0 | 0 | 0 | 0    |
|                                                                                               |        | 工作态度(管理工作投入)           | ۲ | 0 | 0 | 0 | 0    |
|                                                                                               |        | 工作效率(真抓实干出实招)          | ۲ | 0 | 0 | 0 | 0    |
|                                                                                               |        | 工作效率(紧抓快办求实效)          | ۲ | 0 | 0 | 0 | 0    |
|                                                                                               | 绩 -    | 履职尽责(完成年度任务)           | ۲ | 0 | 0 | 0 | 0    |
|                                                                                               |        | 履职尽责(内部治理规范)           | ۲ | 0 | 0 | 0 | 0    |
|                                                                                               |        | 应对重大问题(解决重大问题)         | ۲ | 0 | 0 | 0 | 0    |
|                                                                                               |        | 应对重大问题(注重长远建设)         | ۲ | 0 | 0 | 0 | 0    |
|                                                                                               | ·<br>康 | <b>庶洁自律(严以律己)</b>      |   | 0 | 0 | 0 | 0    |
|                                                                                               |        | <b>庶洁自律(</b> 秉公用权)     | ۲ | 0 | 0 | 0 | 0    |
|                                                                                               |        | 履行廉政职责(落实党风廉政建设"一岗双责") | ۲ | 0 | 0 | 0 | 0    |
|                                                                                               | 总体评价意见 |                        | ۲ | 0 | 0 | 0 | 0    |
| 。                                                                                             |        |                        |   |   |   |   |      |

5.确认是否完成测评,可以进入第一步中的登录页面,输入 登录卡账号,提示不能再次登录系统,表示已完成了此次测 评。

| 武汉理工大学干部考核系统 |                                                                                                    |  |  |
|--------------|----------------------------------------------------------------------------------------------------|--|--|
|              | <ul> <li>居名登录</li> <li>♪</li> <li>♪ 1533</li> <li>♪ 502 とい</li> <li>※</li> <li>2 2 2 2 2 2 2 2 2 2 2 2 2 2 2 2 2 2 2</li></ul> |  |  |

手机端登录系统后,提示网址跳转,点击"继续访问"进入登录界面,输入登录卡账号开始测评。测评步骤和电脑端一致。

| ×         |                  |               |  |
|-----------|------------------|---------------|--|
|           |                  |               |  |
|           |                  |               |  |
|           |                  |               |  |
|           | i                |               |  |
|           | 将要访问             |               |  |
| http://21 | 8.197.101.17/adm | in/mobile/lo✔ |  |
| 该地址为I     | P地址,请使用域         | 或名访问网站。       |  |
|           |                  |               |  |
|           | 继续访问             |               |  |
|           |                  |               |  |
|           |                  |               |  |
|           |                  |               |  |
|           |                  |               |  |
|           |                  |               |  |
|           | 申请恢复             |               |  |

| ull 中国移动 穼 | 上午11:10           | @ 65% 🔳         |
|------------|-------------------|-----------------|
| × 武汉3      | 理工大学干部考核          | 该系统             |
| 武汉理        | 工大学干部考核           | 该系统             |
|            |                   |                 |
| 随机号        |                   |                 |
| 请输入随机号     |                   |                 |
| 验证码        |                   |                 |
| 输入验证码      |                   | <b>Z</b> N(0(0) |
|            |                   |                 |
|            | 登录                |                 |
|            | 壬熙                |                 |
|            | 里旦                |                 |
|            |                   |                 |
|            |                   |                 |
|            |                   |                 |
|            |                   |                 |
|            |                   |                 |
|            | , .               |                 |
|            | $\langle \rangle$ |                 |

| •■ 中国移动 | <b>奈</b> 上午1 | 1:12    | € 61% |
|---------|--------------|---------|-------|
| ×       | 武汉理工大学       | 干部考核系线  | 充     |
| 请选择相    | 应的测评表:       |         |       |
|         | 职能部门、直属      | 附属单位领导班 | I子民主测 |
|         | 干部民主测评表      | (中层正职)  |       |
|         | 干部民主测评表      | (中层副职)  |       |
| 提示:下    | 拉刷新表         |         |       |
|         | 提:           | Ż       |       |
|         |              |         |       |
|         |              |         |       |
|         |              |         |       |
|         |              |         |       |
|         | <            | >       |       |

| .III 中国移动 🗢                | 上午11:13                                      | € 61% <b>■</b> |  |  |  |
|----------------------------|----------------------------------------------|----------------|--|--|--|
| × 武汉                       | 理工大学干部考核                                     | 系统             |  |  |  |
| <i>←</i>                   |                                              | <b></b>        |  |  |  |
| 提 1.←返回,<br>示: 象<br>2.点击选择 | < >切换前后考核对象<br>项,选中或者取消选中,逐                  | ,              |  |  |  |
| 1.政治方向(<br>义办学方向)          | 贯彻党的教育方针,<br>*                               | 坚持社会主          |  |  |  |
| ○ 好                        |                                              |                |  |  |  |
| ○ 较好                       |                                              |                |  |  |  |
| ○ 一般                       |                                              |                |  |  |  |
| ○ 差                        |                                              |                |  |  |  |
| 2.执行民主集<br>定,执行新形          | 2.执行民主集中制(遵守民主集中制各项规<br>定,执行新形势下党内政治生活若干准则)* |                |  |  |  |
| ○ 好                        |                                              |                |  |  |  |
| ○ 较好                       |                                              |                |  |  |  |
|                            | $\langle \rangle$                            |                |  |  |  |
|                            |                                              |                |  |  |  |